# Visual Studio 2013 - 単体テスト作成方法-

#### 1、単体テスト対象のクラス作成

1

```
using System;
 2
 3
  ⊡namespace TestApp
 4
   - {
 5
         public static class Program
   Ė
 6
7
             static void Main(string[] args)
   Ė
 8
 9
             ł
10
         }
         public class Charge
11
   É
12
13
             public int calcCharge(int age)
   Ē
14
             {
15
                 int charge = 0;
                 if (0 <= age && age < 7)
16
17
                 {
18
                     charge = 0;
19
                 }
20
                 else if (7 <= age && age < 19)
21
22
                 ł
                     charge = 300;
23
                 }
24
                 else if (19 <= age)
25
                 {
26
                     charge = 500;
27
                 }
28
                 else
29
                 {
30
                     throw new ArgumentException();
                 }
31
32
                 return charge;
33
             }
             private bool haiteiMethod(int p)
34
   Ė
35
                 if (p == 0)
36
37
                 {
38
                     return true;
39
                 }
40
                 else
                 {
41
42
                     return false;
43
                 }
44
             }
45
         }
   [}
46
47
```

# 2、テスト対象プロジェクトを開いている状態で、

### メニューのファイル→追加→新しいプロジェクト→テスト→単体テストプロジェクトを選択

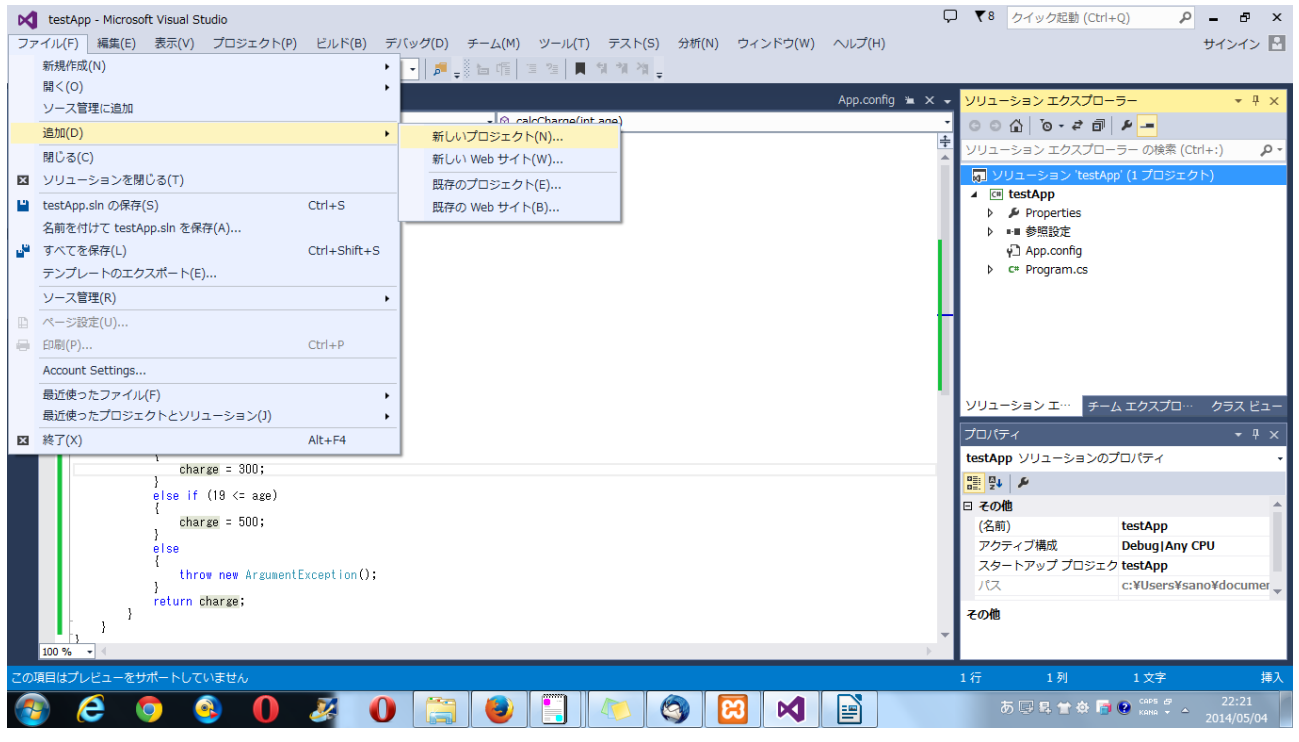

## 3、名前に「TestAppUnitTest」と入力して OK ボタンをクリック

| 新しいプロジェクトの追加                                                                                                    | מל            | -                                               | _                          |                        |  |
|----------------------------------------------------------------------------------------------------|---------------|-------------------------------------------------|----------------------------|------------------------|--|
| ▶ 最近使用したファイル                                                                                                    | L             | .NET Framework 4.5 🔹 並べ替え基準: 既定                 | - # =                      | インストール済み テンプレート の検索 🔎・ |  |
| ▲ インストール済み                                                                                                    |               | 単体テスト プロジェクト                                    | Visual C#                  | 種類: Visual C#          |  |
| <ul> <li>▷ Visual Basic</li> <li>△ Visual C#<br/>Windows</li> <li>▷ Web</li> <li>▷ Office/SharePoil</li> <li>Cloud</li> <li>LightSwitch</li> <li>Reporting</li> <li>Silverlight</li> <li>WCF</li> <li>Workflow</li> <li>⇒スト</li> <li>▷ Visual C++</li> <li>▷ Visual F#</li> <li>SQL Server</li> <li>TyneScrint</li> </ul> | int           |                                                 |                            | 単体テストを含むプロジェクトです。      |  |
| ▶ オンライン                                                                                                    |               |                                                 |                            |                        |  |
| 名前( <u>N</u> ):                                                                                                    | testAppUnitTe | est                                             |                            |                        |  |
| 場所( <u>L</u> ):                                                                                                    | c:¥Users¥san  | o¥documents¥visual studio 2013¥Projects¥testApp | 参照( <u>B</u> )<br>OK キャンセル |                        |  |

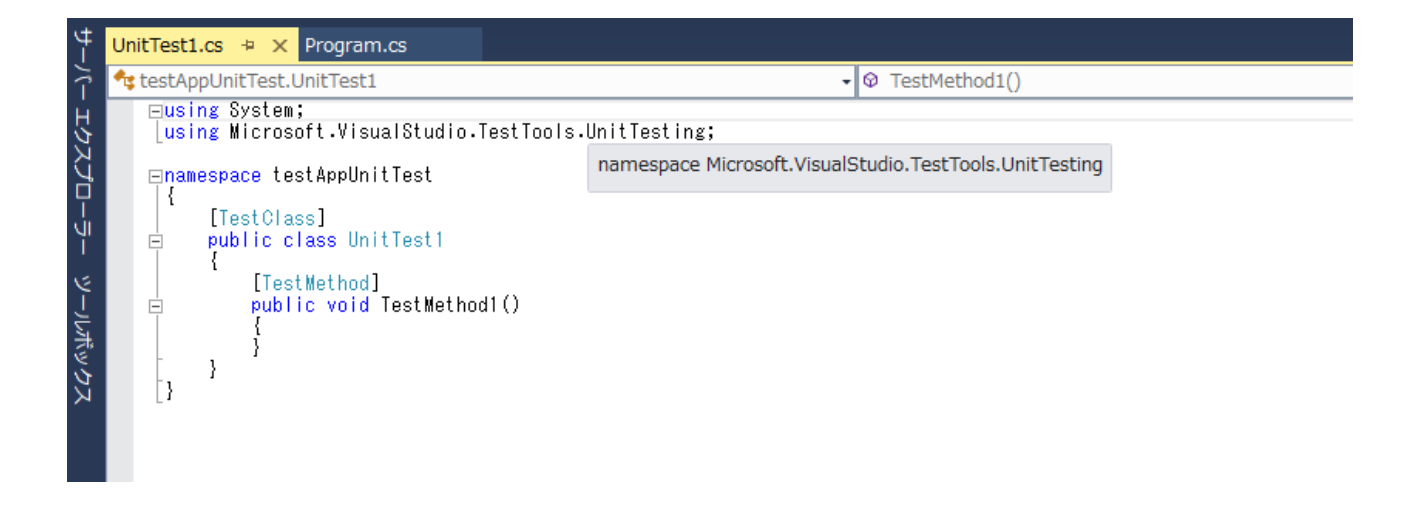

# 5、単体テストクラスの参照設定に「TestApp」を追加

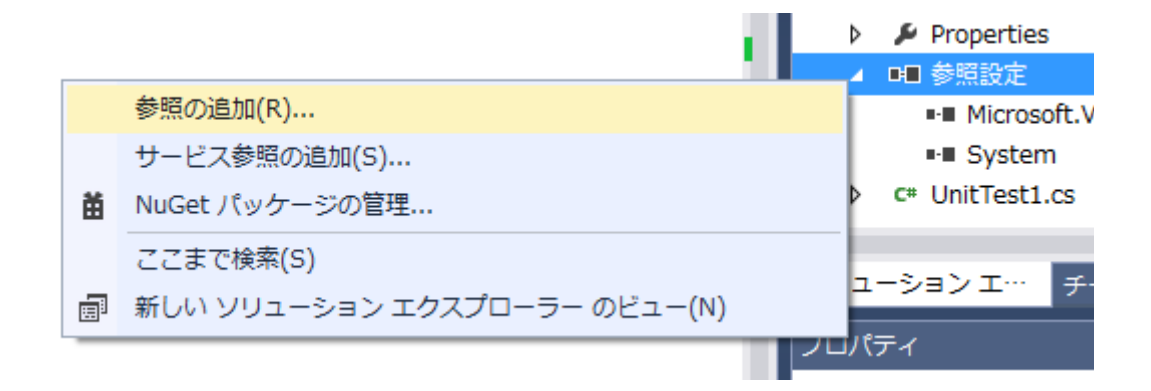

| 参照マネージャー - testAppUnitTest |           |                                     |                      |  |  |  |
|----------------------------|-----------|-------------------------------------|----------------------|--|--|--|
| ▶ アセンブリ                    |           |                                     | ソリューション の検索 (Ctr 👂 - |  |  |  |
| ▲ ソリューション                  | 名前        | パス                                  | 名前:                  |  |  |  |
| プロジェクト                     | V testApp | C:¥Users¥sano¥Documents¥Visual Stud | testApp              |  |  |  |
| ▶ COM                      |           |                                     |                      |  |  |  |
| ▷ 参照                       |           |                                     |                      |  |  |  |
|                            |           |                                     |                      |  |  |  |
|                            |           |                                     |                      |  |  |  |
|                            |           |                                     |                      |  |  |  |
|                            |           |                                     |                      |  |  |  |
|                            |           |                                     |                      |  |  |  |
|                            |           |                                     |                      |  |  |  |
|                            |           |                                     |                      |  |  |  |
|                            |           |                                     |                      |  |  |  |
|                            |           |                                     |                      |  |  |  |
|                            | •         |                                     |                      |  |  |  |
|                            |           | 参照(B)                               | OK キャンセル             |  |  |  |

6、単体テストクラスのコード □using Microsoft.VisualStudio.TestTools.UnitTesting; using System; 3 using System.Globalization; 4 using TestApp; 5 6 ⊟namespace TestAppUnitTest 7 { 8 [TestClass] 9 public class UnitTest1 Ē 10 private CultureInfo cultureInfo; 11 12 13 private TestContext testContextInstance; 14 Ė <summary> 15 /Gets or sets the test context which provides 16 /information about and functionality for the current test run. 17 /</summary 18 public TestContext TestContext Ė 19 ł get { 20 Ė 21 22 23 return testContextInstance; } 24 set Ė 25 { 26 testContextInstance = value; 27 } 28 } 29 30 ė #region 追加のテスト属性 31 Ė //テストを作成するときに、次の追加属性を使用することができます: 32 33 //クラスの最初のテストを実行する前にコードを実行するには、ClassInitialize を使用 //[ClassInitialize()] 34 35 //[ClassInitialize()] //public static void MyClassInitialize(TestContext testContext) //{ /// //クラスのすべてのテストを実行した後にコードを実行するには、ClassCleanup を使用 //[ClassCleanup()] //public static void MyClassCleanup() 36 37 39 40 41 42 //Public static void mycrasscreanup() //{ // //各テストを実行する前にコードを実行するには、TestInitialize を使用 [TestInitialize()] whylie unid MuTestInitialize() 43 44 45 46 47 48 Ē public void MyTestInitialize() 49 ł 50 this.cultureInfo = new CultureInfo("ja-JP", true); 51 } // //各テストを実行した後にコードを実行するには、TestCleanup を使用 //[TestCleanup()] //public void MyTestCleanup() 52 É 53 54 55 //₹ //} 56 57 58 11 #endregion 59 60 #region haiteiMethodのテスト 61 Ē [TestMethod] 62 public void haiteiMethod\_引数がOで戻り値がtrueになること() 63 64 Ł PrivateObject po = new PrivateObject(typeof(TestApp.Charge), null); var actual = (bool) po.Invoke("haiteiMethod", new object[]{ 0 }, this.cultureInfo); 65 66

```
Assert.AreEqual(actual, true);
  67
  68
              }
  69
  70
               [TestMethod]
  71
72
              public void haiteiMethod_引数が1で戻り値がfalseになること()
     Ė
               {
  73
                  PrivateObject po = new PrivateObject(typeof(TestApp.Charge), null);
var actual = (bool)po.Invoke("haiteiMethod", new object[] { 1 }, this.cultureInfo);
  74
  75
76
77
                  Assert AreEqual(false, actual);
  78
              Hendregion
  79
  80
     Ę
               #region calcChargeのテスト
               [TestMethod]
  81
  82
              public void calcCharge_引数0で戻り値が0になること()
     Ė
  83
  84
                  var charge = new Charge();
  85
                  Assert.AreEqual(charge.calcCharge(0), 0);
              }
  86
  87
  88
               [TestMethod]
  89
              public void calcCharge_引数6で戻り値が0になること()
  90
               {
  91
                  var charge = new Charge();
  92
                  Assert.AreEqual(charge.calcCharge(6), 0);
  93
              }
  94
  95
               [TestMethod]
  96
              public void calcCharge_引数7で戻り値が300になること()
  97
  98
                   var charge = new Charge();
  99
                  Assert.AreEqual(charge.calcCharge(7), 300);
100
101
102
               [TestMethod]
103
               public void calcCharge_引数18で戻り値が300になること()
    Ė
104
               3
105
                   var charge = new Charge();
106
                   Assert.AreEqual(charge.calcCharge(18), 300);
               }
107
108
109
               [TestMethod]
110
               public void calcCharge_引数19で戻り値が500になること()
    Ė
111
               {
                   var charge = new Charge();
112
113
                   Assert.AreEqual(charge.calcCharge(19), 500);
114
               }
115
116
               [TestMethod]
117
               public void calcCharge_引数マイナス1でArgumentExceptionになること()
118
119
                   try
120
                   {
121
                        var charge = new Charge();
122
                        charge.calcCharge(-1);
123
                   }
124
                   catch (ArgumentException ex)
125
126
                        Assert.IsTrue(true);
127
                        return;
128
129
                   Assert Fail("ArgumentExceptionが発生しませんでした");
130
131
               #endregion calcCharge
132
           }
133
     [ }
```

### 7、単体テストクラスの実行

|     |      |       |        |     |     |    |       |      | 7-   |                  |
|-----|------|-------|--------|-----|-----|----|-------|------|------|------------------|
| )   | 77   | 지ト(S) | 分析(N)  | ウィン | ドウ( | W) | へルプ(H | )    |      |                  |
|     |      | 実行(R  | )      | •   | 1   |    |       |      |      |                  |
|     |      | デバッ   | グ(D)   | •   |     |    |       |      |      | _                |
|     |      | プレイ   | リスト(P) | •   |     |    |       |      |      | -בעע             |
| nt  |      | テスト   | 設定(S)  | •   | L   |    |       |      | •    | 00               |
|     |      | ウィン   | ドウ(W)  | •   | 28  | テス | トェクスス | プローラ | -(T) |                  |
|     | _    |       |        |     | _   | _  |       |      |      | し<br>て<br>し<br>ン |
| テン  | スト コ | Eクスプロ | コーラー   |     |     |    |       |      |      | • • ×            |
| [[= | -    | 検索    |        |     |     |    |       |      |      | <u>ہ</u> م       |

すべて実行 | 実行... ▼ | プレイリスト: すべてのテスト ▼

| ◢ | 成功テスト (8)                                   |         |  |  |  |  |  |  |  |
|---|---------------------------------------------|---------|--|--|--|--|--|--|--|
|   | ✓ calcCharge_引数0で戻り値が0になること                 | < 1 ミリ秒 |  |  |  |  |  |  |  |
|   | 🕑 calcCharge_引数18で戻り値が300になること              | < 1 ミリ秒 |  |  |  |  |  |  |  |
|   | 🕜 calcCharge_引数19で戻り値が500になること              | < 1 ミリ秒 |  |  |  |  |  |  |  |
|   | 🕑 calcCharge_引数6で戻り値が0になること                 | < 1 ミリ秒 |  |  |  |  |  |  |  |
|   | 🕑 calcCharge_引数7で戻り値が300になること               | < 1 ミリ秒 |  |  |  |  |  |  |  |
|   | 🕑 calcCharge_引数マイナス1でArgumentExceptionになること | < 1 ミリ秒 |  |  |  |  |  |  |  |
|   | 🕢 haiteiMethod_引数が0で戻り値がtrueになること           | 12 ミリ秒  |  |  |  |  |  |  |  |
|   | 🕢 haiteiMethod_引数が1で戻り値がfalseになること          | < 1 ミリ秒 |  |  |  |  |  |  |  |
|   |                                             |         |  |  |  |  |  |  |  |

#### <参考情報>

単体テストを使用したコードの検証

http://msdn.microsoft.com/ja-jp/library/dd264975.aspx

[VS2010] Visual Studio の単体テストでプライベートなメソッドやフィールドにアクセスする

http://handcraft.blogsite.org/Memo/Article/Archives/294

C# で private メソッドを呼んでみる

http://normalian.hatenablog.com/entry/20090124/1232782230

Visual Studio で作る単体テスト、UI 操作の自動実行

http://codezine.jp/article/detail/6273

[C#][テスト] Visual Studio で単体テスト

http://d.hatena.ne.jp/superlightbrothers/20081221/1229879705

Visual Studio 2012 での単体テストの作り方

http://gotemba.blogspot.jp/2013/09/visual-studio-2012\_30.html

Visual Studio 2012 右クリックで単体テストの追加 コンテキストメニューを表示する。

http://sugalog.sugasaki.com/2013/02/22/visual-studio-2012 右クリックで単体テストの追加 コンテキ/